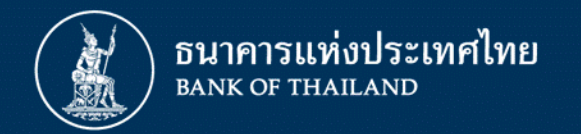

## ชี้แจงการทดสอบ IWT – DR BIZ การปรับปรุงโครงสร้างหนี้ลูกหนี้ธุรกิจที่มีเจ้าหนี้หลายราย (Multi-creditors)

26 สิงหาคม 2563

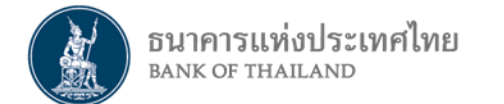

### ภาพรวมการทดสอบ IWT - DR BIZ

ช่วงเวลาการทดสอบ IWT ระหว่างวันที่ 27 – 28 ส.ค. 63 เวลา 9.30 – 16.30 น.

การส่งข้อมูลจาก ธปท. ช่องทาง Email , สง. ส่งข้อมูลกลับ ช่องทาง DMS DA

เตรียมการก่อน IWT : Email สง. , ลงทะเบียนส่งข้อมูล DMS ชุด IWT

ธปท. แบ่งกลุ่ม สง. ในการทดสอบ กลุ่มละ 5 สง. ที่มีลูกหนี้ร่วมกัน

ธปท. จัดเตรียมข้อมูลคำขอและข้อมูลลูกหนี้ในการทดสอบ โดยเป็นข้อมูลสมมุติ

สง. ทดสอบ IWT ตาม Scenario และ Test Case ที่ ธปท. จัดเตรียมให้

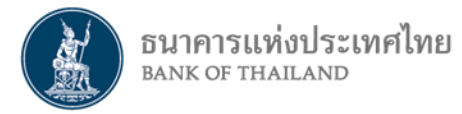

| ชุดข้อมูล                                    | ชื่อ Sheet                      | วัตถุประสงค์                                                                                                    | ความถี่ ธปท.ส่ง<br>ข้อมูล สง.                                                                                                    | จำนวนรายการที่<br>ธปท. ส่ง                                       | ความถี่ สง.ส่งข้อมูล<br>ให้ ธปท.                                                                      | จำนวนรายการที่<br>สง.ส่ง                        |
|----------------------------------------------|---------------------------------|----------------------------------------------------------------------------------------------------|----------------------------------------------------------------------------------------------------|------------------------------------------------------------------|----------------------------------------------------------------------------------------------------|-------------------------------------------------|
| แบบรายงานคำขอเข้า<br>ร่วมโครงการ DR BIZ      | R1 - ข้อมูลคำขอ                 | ข้อมูลคำขอเข้าร่วม<br>โครงการ สำหรับ <u>สง.ที่</u><br><u>ลูกหนี้สะดวกติดต่อ</u> เพื่อ<br>แจ้งการยินยอมเปิดเผย<br>ข้อมูลจาก ธปท. | T+1<br>จากวันที่ลูกหนี้แจ้งคำขอใน<br>ระบบ                                                                                           | เฉพาะรายการคำขอใหม่                                              | เมื่อได้รับการยินยอม<br>เปิดเผยข้อมูล จากลูกหนี้                                                      | รายการคำขอสะสมทั้งหมด<br>ที่ สง. ได้รับ         |
|                                              | R2 - ข้อมูลเบื้องต้นจาก<br>ธปท. | ข้อมูลลูกหนี้จาก ธปท. ส่ง<br>ให้เจ้าหนี้ร่วมทุกราย<br><u>สง. lead</u> แจ้งยืนยันความ<br>เป็น lead                               | T+1<br>จากวันที่ สง. แจ้งคำ<br>ยินยอมเปิดเผยข้อมูลมายัง<br>ธปท.                                                                     | รายการลูกหนี้ทั้งหมดของ<br>สง. ที่ยินยอมเปิดเผยข้อมูล            | เมื่อเจ้าหนี้สรุป สง. lead<br>ร่วมกัน<br>โดย สง. lead เป็น<br>ผู้รายงาน                               | รายการข้อมูลเบื้องต้น<br>ทั้งหมด ที่ สง. ได้รับ |
| แบบรายงานสถานะ<br>ดำเนินการโครงการ DR<br>BIZ | R3 - ข้อมูลผลเจรจา<br>สถานะ     | <u>สง. Lead</u> รายงานผลการ<br>เจรจาและสถานะ<br>ดำเนินการ                                                                       | T+1 ส่ง potential lead<br>จากวันที่ สง. แจ้งคำ<br>ยินยอมเปิดเผยข้อมูลมายัง<br>ธปท.<br>T+1 ส่ง สง. Lead จาก<br>วันที่ยืนยัน สง. lead | เฉพาะรายการคำขอใหม่ ที่<br>สง. เป็น potential lead /<br>สง. lead | รายปักษ์ T+5<br>ข้อมูลวันที่15 รายงานวันที่<br>20<br>ข้อมูลวันสิ้นเดือน รายงาน<br>วันที่ 5 เดือนถัดไป | รายการคำขอสะสมทั้งหมด<br>ที่ สง. lead ได้รับ    |
|                                              |                                 |                                                                                                    |                                                                                                    |                                                                  |                                                                                                    |                                                 |

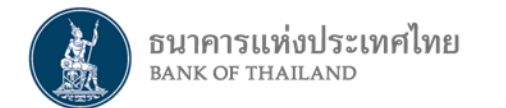

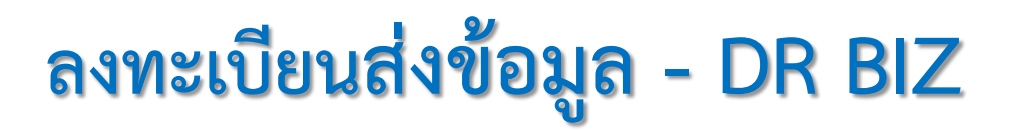

การจัดการสิทธิใช้บริการ สำหรับผู้ดูแลนิติบุคคล ให้เลือกสิทธิการใช้บริการส่งข้อมูลที่ Subject Area : **Debt Restructure Multi-Creditors (DR BIZ)** Data : แบบรายงานข้อมูลคำขอเข้าร่วมโครงการ DR BIZ แบบรายงานข้อมูลสถานะดำเนินการโครงการ DR BIZ

| Data Name                                       | Data Abbreviation | Data Description                                                   | FI Type<br>Code | Subject Area                                  | Granularity  | Frequency    |
|-------------------------------------------------|-------------------|--------------------------------------------------------------------|-----------------|-----------------------------------------------|--------------|--------------|
| แบบรายงานข้อมูลคำขอเข้าร่วม<br>โครงการ DR BIZ   | DS_DRBR12         | ข้อมูลการให้ความยินยอมเปิดเผยข้อมูล DMS<br>แก่ สง. ที่เป็นเจ้าหนี้ | ALL             | Debt Restructure Multi-<br>Creditors (DR BIZ) | As Occurred  | As Occurred  |
| แบบรายงานข้อมูลสถานะดำเนินการ<br>โครงการ DR BIZ | DS_DRBR3          | ข้อมูลรายงานสถานะการดำเนินการ                                      | ALL             | Debt Restructure Multi-<br>Creditors (DR BIZ) | Fort Nightly | Fort Nightly |

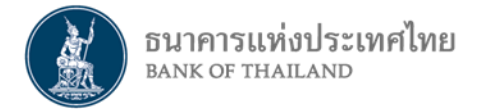

### Scenario การทดสอบ IWT - DR BIZ

Scenario 1 - <u>การรายงานลูกหนี้ให้ความยินยอมเปิดเผยข้อมูล</u> สง. รายที่ลูกหนี้สะดวกติดต่อได้รับข้อมูลคำขอ R1 ติดต่อลูกหนี้เพื่อยืนยันตัวตน และขอการยินยอมเปิดเผย ข้อมูล ธปท. และรายงานข้อมูลส่งกลับมายัง ธปท.

1.1 รับข้อมูลคำขอ R1 เฉพาะรายการใหม่ จาก ธปท. รูปแบบ Excel ผ่านช่องทาง Email

1.2 รวมรายการข้อมูลคำขอทั้งหมดที่ได้รับ

1.3 บันทึกรายการ ยินยอมเปิดเผยข้อมูล ส่งกลับมายัง ธปท. ผ่านช่องทาง DMS DA

1.4 ตรวจสอบสถานะการส่งข้อมูลคำขอ R1

Scenario 2 - เจ้าหนี้ทุกรายที่ลูกหนี้ให้ความยินยอมเปิดเผยข้อมูล รับข้อมูลลูกหนี้เบื้องต้นจาก DMS
2.1 เจ้าหนี้ทุกรายได้รับข้อมูล R2 จาก ธปท. รูปแบบ Excel ผ่านช่องทาง Email
2.2 สง. ที่เป็น Potential Lead ได้รับรายงาน R3 สถานะดำเนินการ ในรูปแบบ Excel ผ่านช่องทาง Email
2.3 สง. ที่เป็น Lead Bank ตัวจริง ส่งรายงาน R2 แจ้งยืนยัน ส่งกลับมายัง ธปท. ผ่านช่องทาง DMS DA
2.4 กรณีเปลี่ยน Lead Bank สง.ที่เป็น Lead Bank ได้รับรายงาน R3 สถานะดำเนินการ ในรูปแบบ Excel ผ่านช่องทาง Email

Scenario 3 - <u>สง. Lead รายงานสถานะดำเนินการ</u>

3.1 สง. ที่เป็น Lead Bank รวมรายการ R3 สถานะดำเนินการทั้งหมดที่รับผิดชอบ

3.2 สง. ที่เป็น Lead Bank ส่งรายงาน R3 สถานะดำเนินการ มายัง ธปท. ผ่านช่องทาง DMS DA

3.3 ตรวจสอบสถานะการส่งข้อมูล R3

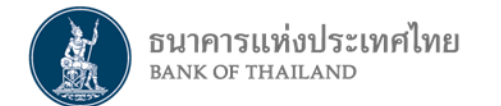

## สถานะการส่งข้อมูล DMS DA

Recieved - ธปท. ได้รับข้อมูลแบบรายงานแล้ว
Failed Basic - ข้อมูลที่นำส่งมีข้อผิดพลาด เพื่อตรวจสอบ Error Log
Failed ETL - ข้อมูลที่นำส่ง มีข้อมูลที่ไม่สอดคล้องกัน เพื่อตรวจสอบ Warning Log
Pass ETL - ข้อมูลที่นำส่งถูกต้อง

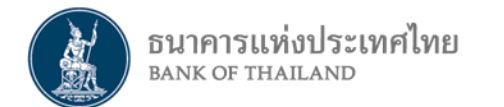

# เอกสารประกอบ ช่องทางการรายงานข้อมูล DMS DA

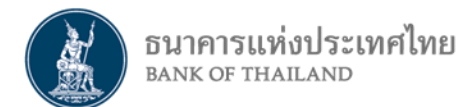

#### ขั้นตอนการดำเนินการ

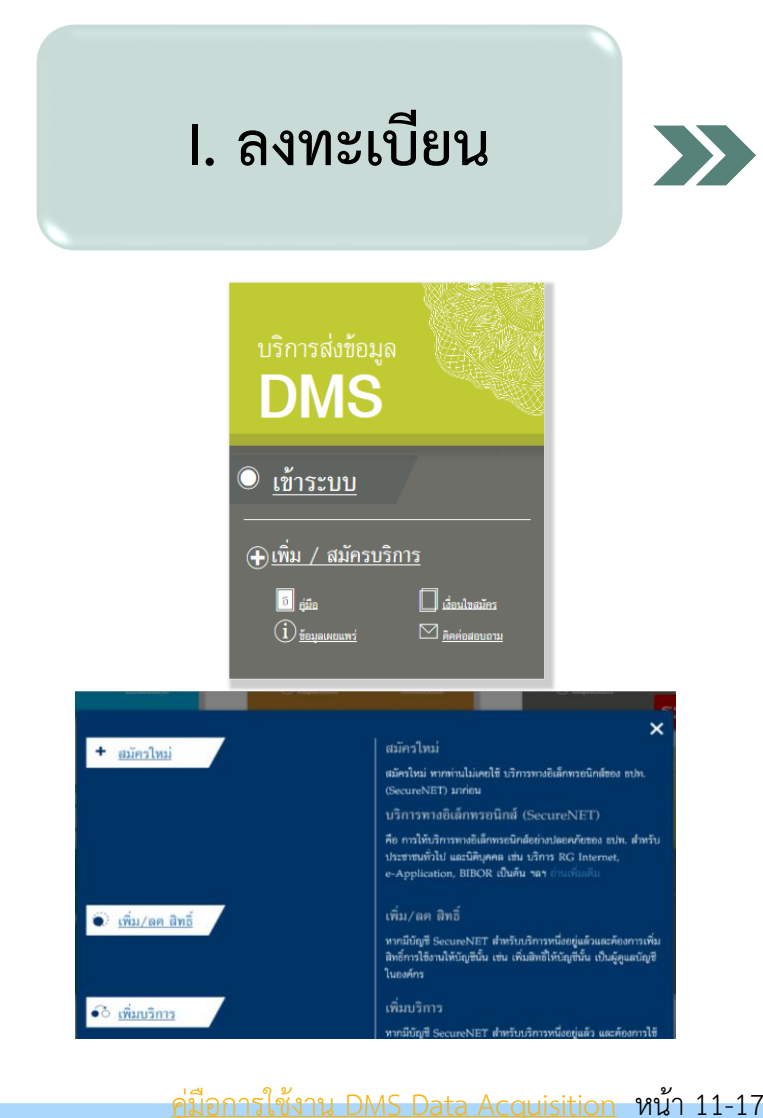

เพื่อสร้างบัญชีผู้ใช้งานในสถานะที่เกี่ยวข้อง คือ "จัดการสิทธิแทนนิติบุคคล" และ/หรือ "เป็นผู้ปฏิบัติงาน" ที่ URL สำหรับการทดสอบ IWT เช่น <u>https://iservice-iwt.bot.or.th/</u> กล่อง "บริการส่งข้อมูล DMS" คลิก"เพิ่ม/สมัครบริการ"
1) สมัครใหม่ สำหรับ*ท่านที่ยังไม่เคยมีบัญชี*ใช้บริการทางอิเล็กทรอนิกส์ของ ธปท.
2) เพิ่มบริการ สำหรับ*ท่านที่มีบัญชีผู้ใช้งาน*ในบริการหนึ่งที่ บริการทางอิเล็กทรอนิกส์ของ ธปท. อยู่แล้ว

(1 คนสามารถเป็นได้ทั้งผู้จัดการสิทธิ และผู้ปฏิบัติงาน, ผู้จัดการสิทธิ/ผู้ปฏิบัติงาน มีได้มากกว่า 1 คน)

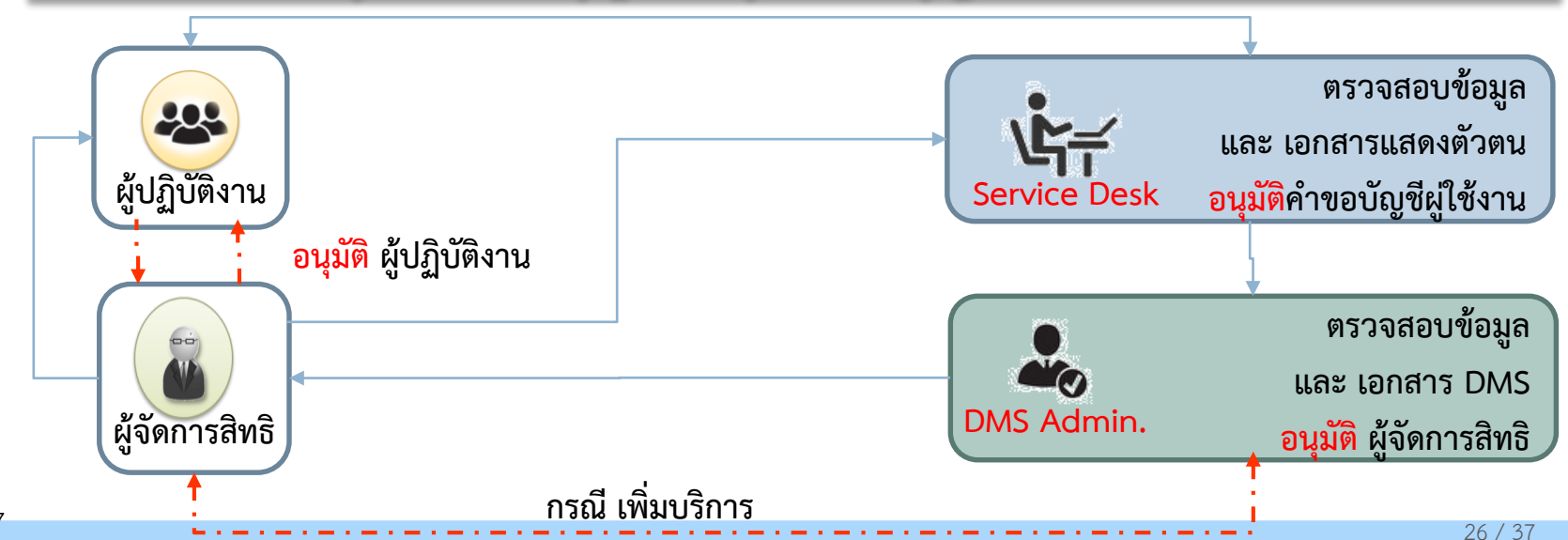

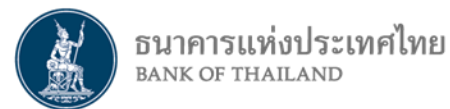

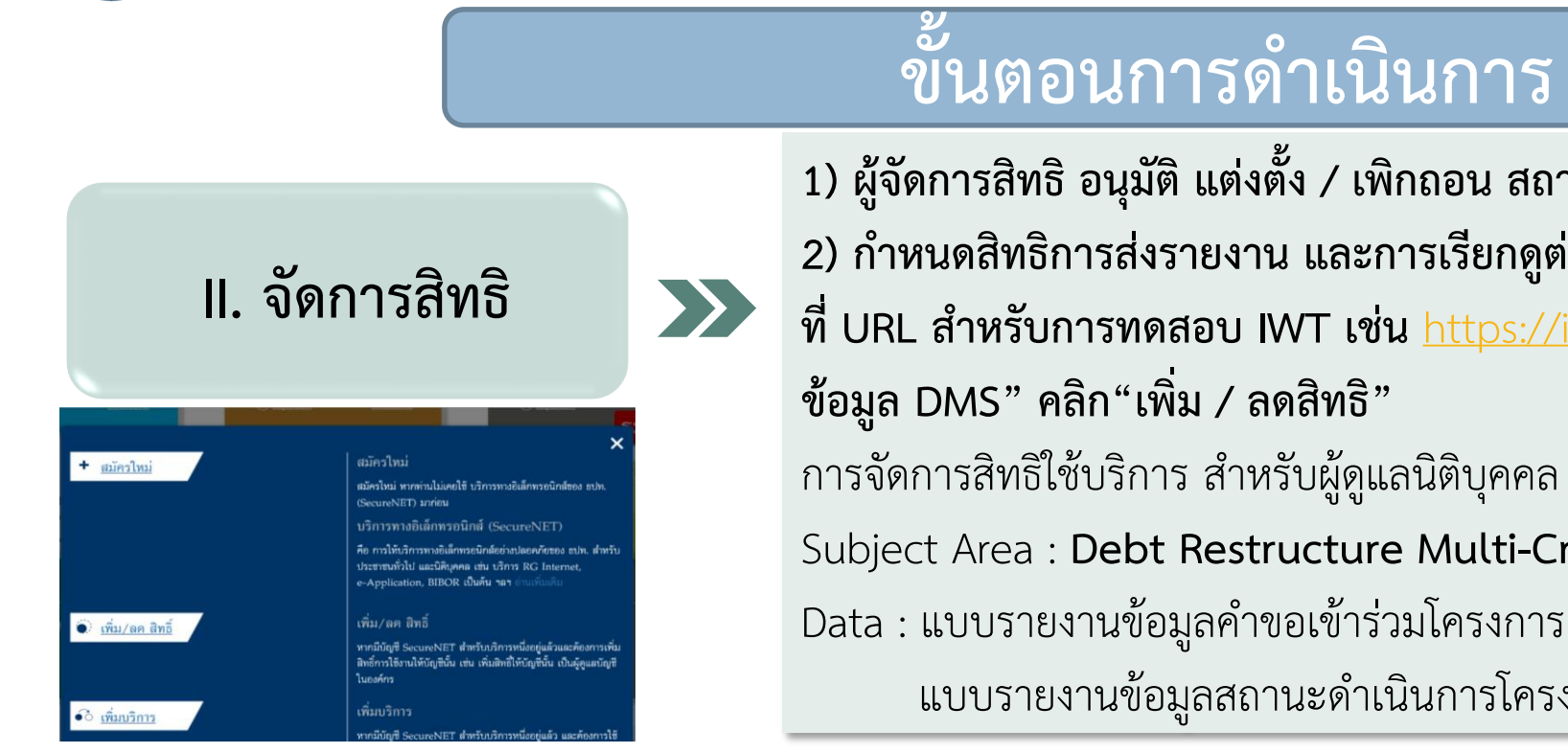

#### ตัวอย่างการเลือกสิทธิการใช้บริการ

| ) ผู้จัดการสิทธิ อนุมัติ แต่งตั้ง / เพิกถอน สถานะ "เป็นผู้ปฏิบัติงาน"            |           |
|----------------------------------------------------------------------------------|-----------|
| ด กำหนดสิทธิการส่งรายงาน และการเรียกดูต่าง ๆ ให้กับผู้ปฏิบัติงาน                 |           |
| URL สำหรับการทดสอบ IWT เช่น <u>https://iservice-iwt.bot.or.th/</u> กล่อง "       | บริการส่ง |
| อมูล DMS" คลิก"เพิ่ม / ลดสิทธิ"                                                  |           |
| ารจัดการสิทธิใช้บริการ สำหรับผู้ดูแลนิติบุคคล ให้เลือกสิทธิการใช้บริการส่งข้อมูล | ลที่      |
| ubject Area : Debt Restructure Multi-Creditors (DR BIZ)                          |           |
| ata : แบบรายงานข้อมูลคำขอเข้าร่วมโครงการ DR BIZ                                  |           |
| แบบรายงานข้อมูลสถานะดำเนินการโครงการ DR BIZ                                      |           |

| 2 | ע וואני איז איז איז איז איז איז איז איז איז אי       |  |
|---|------------------------------------------------------|--|
|   | รับข้อมูล                                            |  |
| 1 | ดูสถานะการส่งข้อมูล(ข้อมูลที่ตัวเองมีสิทธิ์ส่ง)      |  |
| 1 | ดูสถานะการส่งข้อมูล(ข้อมูลที่นิติบุคคลส่งทั้งหมด)    |  |
| 1 | ดูสถานะคำขอแก้ไขข้อมูล(ข้อมูลที่ตัวเองมีสิทธิ์ส่ง)   |  |
| 1 | ดูสถานะคำขอแก้ไขข้อมูล(ข้อมูลที่นิติบุคคลส่งทั้งหมด) |  |
| 1 | เรียกดูสถานะ Cross Validation                        |  |
| / | ดูข้อความข่าวสาร                                     |  |
| 1 | เรียกดูข้อกำหนดการส่งข้อมูล                          |  |
| / | เรียกด Activity Log                                  |  |

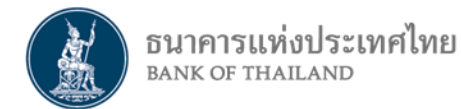

# ขั้นตอนการดำเนินการ

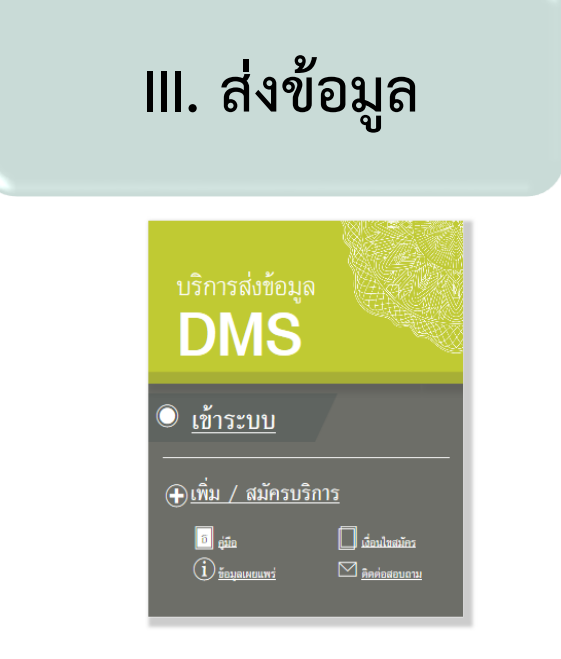

ตัวอย่าง menu Submit Data

"ผู้ปฏิบัติงาน" ที่ได้รับการอนุมัติสิทธิแล้วจะเป็นผู้ส่งข้อมูลผ่านระบบ DMS Data Acquisition (DMS DA) ที่ URL สำหรับการทดสอบ IWT เช่น <u>https://iservice-iwt.bot.or.th/</u> กล่อง "บริการส่งข้อมูล DMS" คลิก"เข้าระบบ" การส่งข้อมูลทำที่ menu Submit Data เมื่อทำการ Browse file และ Submit แล้ว จะได้รับหมายเลข Ref. No. เป็นการอ้างอิง

|                    |                                        |                             |              | 1/4-1 | 17/2120/2118/2020 |
|--------------------|----------------------------------------|-----------------------------|--------------|-------|-------------------|
| ธนาคาร             | แห่งประเทศไทย                          |                             |              |       |                   |
| DMS-DA su          | bmit Data View L                       | og <del>-</del> Requirement |              |       |                   |
| Home / Submit Data |                                        |                             |              |       |                   |
| Submit Data        |                                        |                             |              |       |                   |
|                    |                                        |                             |              |       |                   |
| Provider:          | Provider: BANK OF THAILAND             |                             |              |       |                   |
| Subject Area:      | Debt Restructure Mu                    | ~                           |              |       |                   |
| Data :             | แบบรายงานค่าขอเข้าร่วมโครงการ (DR BIZ) |                             |              |       |                   |
|                    | Browse File                            |                             |              |       |                   |
| Provider           | Data                                   | Data Date                   | File Name    |       | Ref. No.          |
|                    |                                        |                             | Submit Reset |       |                   |